## CRIAÇÃO DE CÓDIGO PARA INSTAGRAM

A intenção é criar um código para ser utilizado nos sites

1. Inicialmente acesse a conta do instagram pelo computador

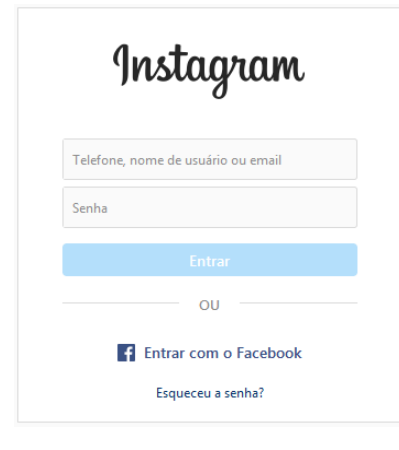

2. Em seguida em outra aba acesse <u>https://lightwidget.com</u> e clique em **LOGIN** (canto superior direito)

| Support | Examples | Blog | Upgrade widget | Sign up | (Log in) |
|---------|----------|------|----------------|---------|----------|
|         |          |      |                |         |          |

3. Na tela de login, clique na opção LOGIN WITH INSTAGRAM

| ▲ Home         |                               |
|----------------|-------------------------------|
| _              | Log in                        |
| Don't ha       | ve an account? <u>Sign up</u> |
| E-MAIL ADDRESS |                               |
| E-mail address |                               |
| PASSWORD       |                               |
| Password       |                               |
|                |                               |
|                | Log in                        |
|                | — or —                        |
| O L            | ogin with Instagram           |
|                | ogin with Facebook            |
| O Logi         | in with Instagram             |
|                |                               |

4. Clique no botão CREAT NEW WIDGET

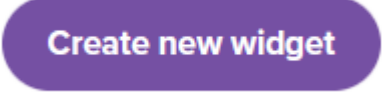

5. Agora clique no botão **PREVIEW** e em seguida no botão **GET CODE** (vai gerar e disponibilizar o codigo)

|                                                                                                    | Preview Get Code!                                                                                                    |   |  |  |  |  |  |
|----------------------------------------------------------------------------------------------------|----------------------------------------------------------------------------------------------------|---|--|--|--|--|--|
| 6. Agora basta clicar no COPY TO CLIPBOARD para copiar o código disponibilizado<br>Your widget is ready!<br>Here is your widget code. Please copy it and paste it to your website. |                                                                                                    |   |  |  |  |  |  |
|                                                                                                    | LightWidget WIDGET <script src="https://cdn.lightwidget.com/widgets/lightwidget.js"></script> <iframe<br>src="//lightwidget.com/widgets/527d15ef65615ea5aec7aa53ee3f27e3.html" scrolling="no"<br/>allowtransparency="true" class="lightwidget-widget" style="width:100%;border:0;overflow:hidden;"&gt;<br/></iframe<br> |   |  |  |  |  |  |
|                                                                                                    | Copy to clipboard                                                                                                    | 1 |  |  |  |  |  |
|                                                                                                    |                                                                                                    |   |  |  |  |  |  |

 Cole (Ctrl + C) em qualquer aplicativo (Bloco de Notas ou no email) para enviar à equipe da Fábrica de Sítios do ITEC

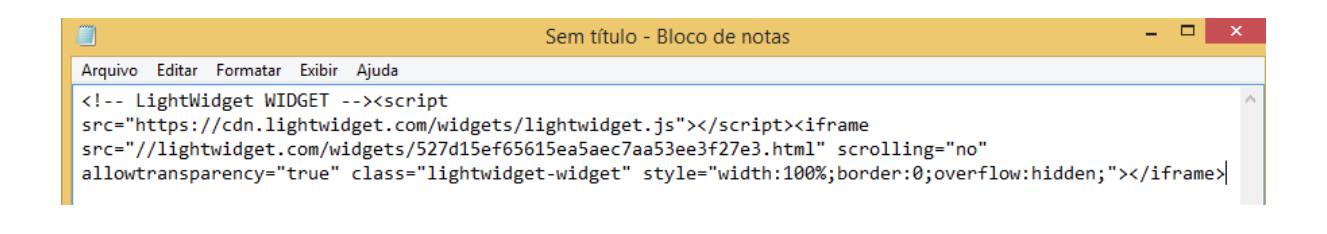